# Sistema Estado Verde 2023 Requisito Técnico N°11

Angelina Zúñiga – Dirección de Compras y Contratación Pública Abril 2023

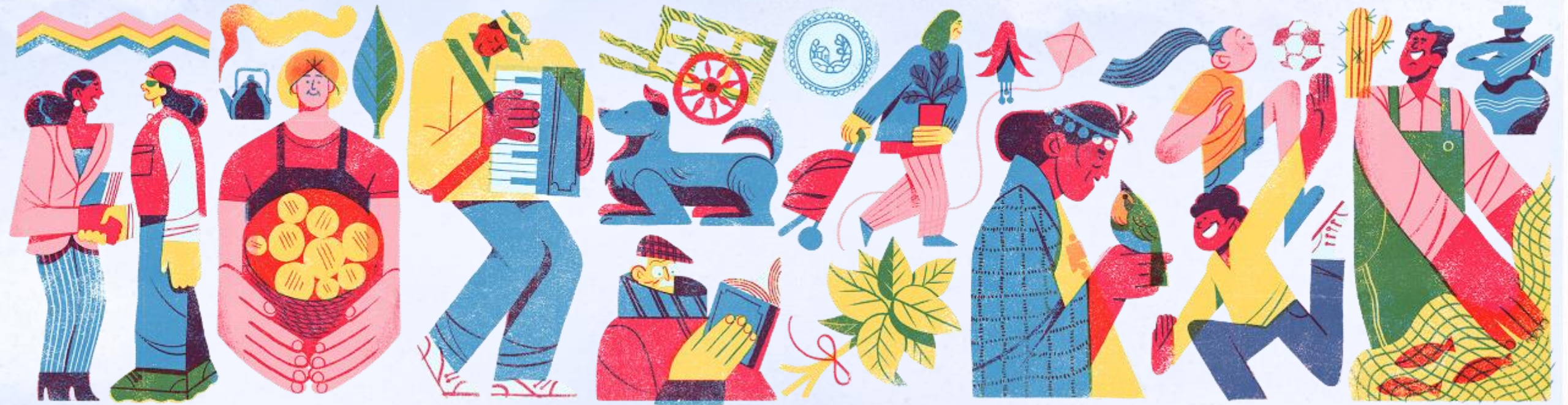

# Objetivo

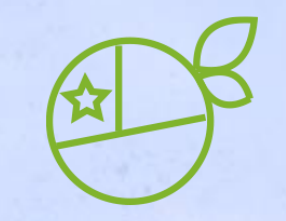

# Revisar Requisito Técnico N°11 respecto a su ejecución y sus medios de verificación.

# **Requisito Técnico N°11**

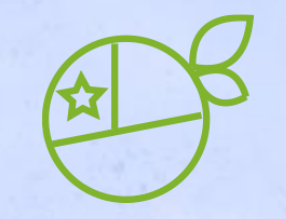

La gestión de Compras Sustentables:

- Participación de al menos el 30% de los usuarios de la Institución registrados en Mercado Público (www.mercadopublico.cl), en rol de supervisor y operador en las capacitaciones que provee la Dirección de Compras y Contratación Pública.
- Adicionalmente al porcentaje antes mencionado, se debe considerar la participación en dichas capacitaciones de al menos un funcionario/a designado por el/la Jefe/a de Servicio perteneciente a la planta directiva o que desempeñe funciones de jefatura en la Institución.
- La temática de estas capacitaciones son las compras sustentables, en base al Instructivo del Ministerio de Medio Ambiente.

## Medios de Verificación

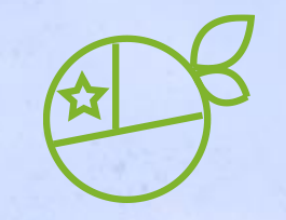

• Reporte en la plataforma <u>www.gestionaenergia.cl</u> del N° de participantes en Charla de Compras Sustentables.

# Navegación en el curso "Compras sustentables: avanzando hacia un Estado Verde"

Pasos para inscribirse, editar el perfil y descargar el certificado de participación

# **Requisito Técnico N°11**

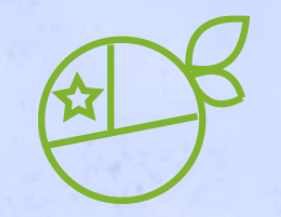

La gestión de Compras Sustentables:

- Participación de al menos el 30% de los usuarios de la Institución registrados en Mercado Público (www.mercadopublico.cl), en rol de supervisor y operador en las capacitaciones que provee la Dirección de Compras y Contratación Pública.
- Adicionalmente al porcentaje antes mencionado, se debe considerar la participación en dichas capacitaciones de al menos un funcionario/a designado por el/la Jefe/a de Servicio perteneciente a la planta directiva o que desempeñe funciones de jefatura en la Institución.
- La temática de estas capacitaciones son las compras sustentables, en base al Instructivo del Ministerio de Medio Ambiente.

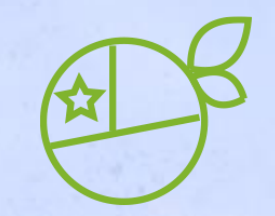

| 1.                                        | Ingresar a:<br>https://capacitacion.chilecompra.cl                                              |                                                    |    |                                                        |
|-------------------------------------------|-------------------------------------------------------------------------------------------------|----------------------------------------------------|----|--------------------------------------------------------|
| capacitacion.chilecompra.cl     Dirección | ChildCompra MarcadoDúblico Capacitación                                                         | Contro do Avuda                                    |    |                                                        |
| ChileCompra                               |                                                                                                 | Q A                                                |    |                                                        |
|                                           | Revisa el estado de tu<br><b>Certificación</b> de Competencias<br>en Compras Públicas en línea. | Acceso a usuarios Ver todos los cursos disponibles | 2. | Hacer clic en "Ver<br>todos los cursos<br>disponibles" |

Compras Públicas

Material de Apoyo

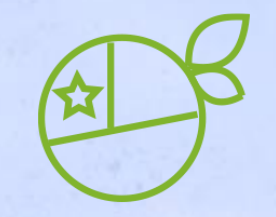

- Cursos se realizan 2 veces al mes (martes por medio)
- Horario: 11:30 a 13:00 hrs.
- Curso virtual, a través de Plataforma Teams
- Cupos limitados\* (500 por sesión)

\*Cupos limitados: por lo tanto, si se inscriben, realizarlo efectivamente (para no dejar sin cupos a otras personas) y también para no congestionar últimas fechas que se calendarizarán (octubre)

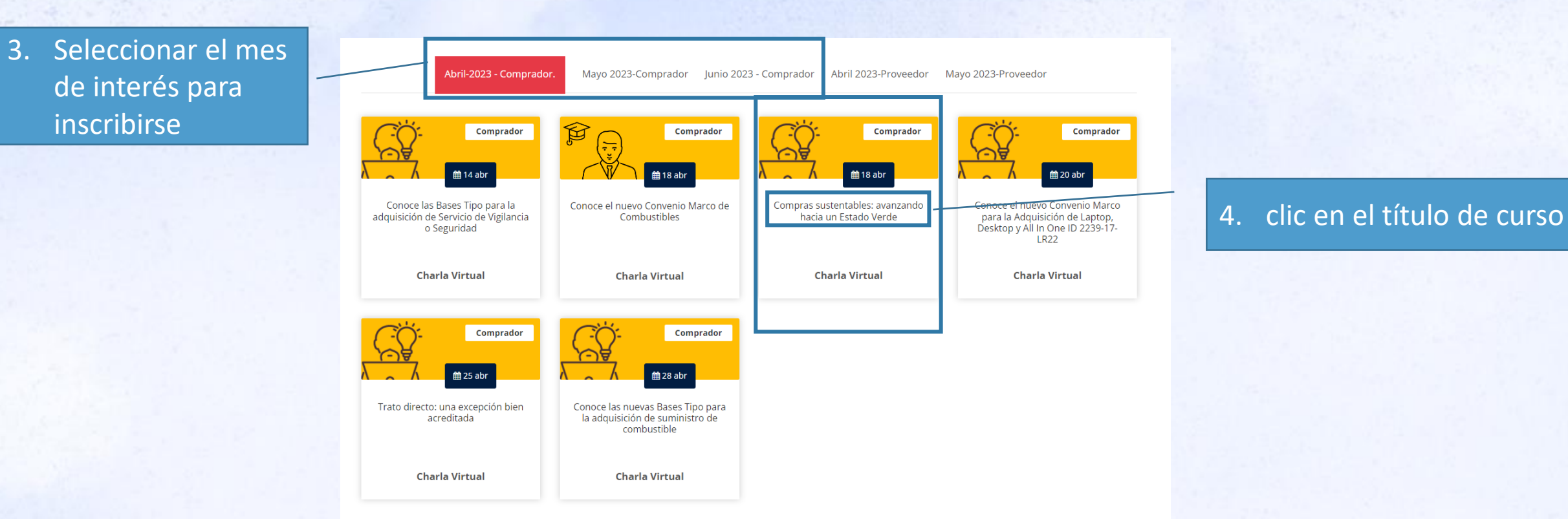

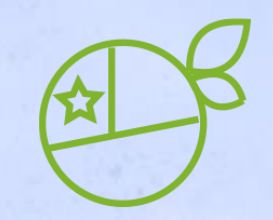

#### 5. Clic en "Inscríbete ahora!" para registrar tu matriculación/inscripción

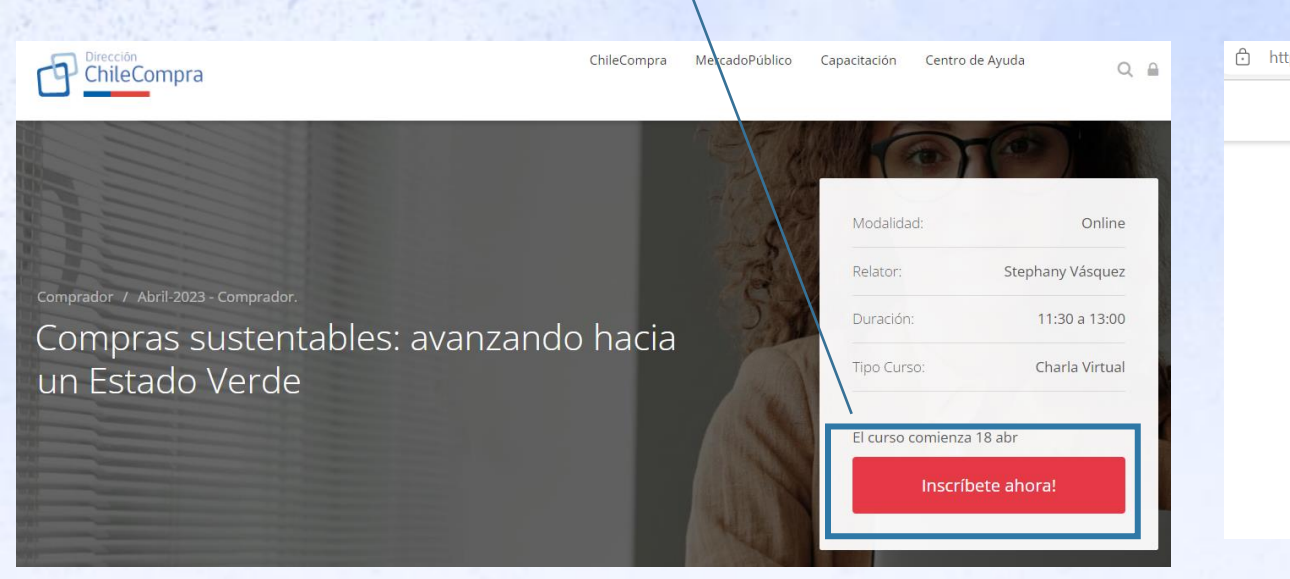

| tps://capacitacion.chilecompra.cl/enrol/index.php?id=473#page-content |                   |                |              |                 | А | <i>"</i> |
|-----------------------------------------------------------------------|-------------------|----------------|--------------|-----------------|---|----------|
|                                                                       | ChileCompra       | MercadoPúblico | Capacitación | Centro de Ayuda | 2 |          |
|                                                                       |                   |                |              |                 |   |          |
| Opciones de inscrip                                                   | oción             |                |              |                 |   |          |
| Inscripción (Estudiante)                                              |                   |                |              |                 |   |          |
| Usuario no identificado, haz clic en continuar para ini               | ciar sesión o reg | istrarte.      |              |                 |   |          |
|                                                                       |                   |                |              |                 |   |          |

6. Si te aparece la opción "Opciones de inscripción", solo debes dirigirte al botón "Continuar".

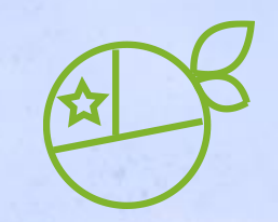

https://capacitacion.chilecompra.cl/login/index.php

Única"

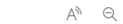

Q

ChileCompra MercadoPúblico Capacitación Centro de Ayuda

#### Acceso a usuarios

ChileCompra

Al ingresar podrás acceder a todos nuestros cursos, informarte del proceso de certificación y más.

|    | Ingresa con Clave Única                                     | Ingresa con RUT y contraseña  Thip://accont.downstago.do/accont.ofogin/Text=/openid/authotze%37cleet_st%3D466054643304264536460594657%26eeporae_type%3Dcode%26 Gobierno de Chite | iredirect |
|----|-------------------------------------------------------------|----------------------------------------------------------------------------------------------------|-----------|
|    | ¿No tienes Clave Única?<br>Revisa como obteneria aquí       | ဖြံ ClaveÚnica                                                                                                    |           |
|    |                                                             | Capacitación ChileCompra                                                                                                    |           |
| 7. | Accede al curso,<br>ingresando tus datos<br>de "RUT y Clave | Solicita tu ClaveUnica<br>INGRESA<br>Avuda ai 600 360 33 03                                                                                                    |           |

| Opciones de inscripción               |  |
|---------------------------------------|--|
| Inscripción (Estudiante) -            |  |
| No se requiere clave de matriculación |  |
|                                       |  |

# Navegación dentro del curso

B

- 9. Se visualizará el curso y el menú de acciones.
- 10. Revisar la fecha del curso y el horario, de igual modo el día de esta capacitación llegará una notificación al correo electrónico registrado en el Sitio de Capacitación.
- 11. Podrán dejar consultas sobre la charla en el "Foro", revisar el material de la charla, contestar una encuesta de satisfacción y descargar en el mismo día el certificado, siempre y cuando hayas asistido a la charla y cuentes con tu asistencia.

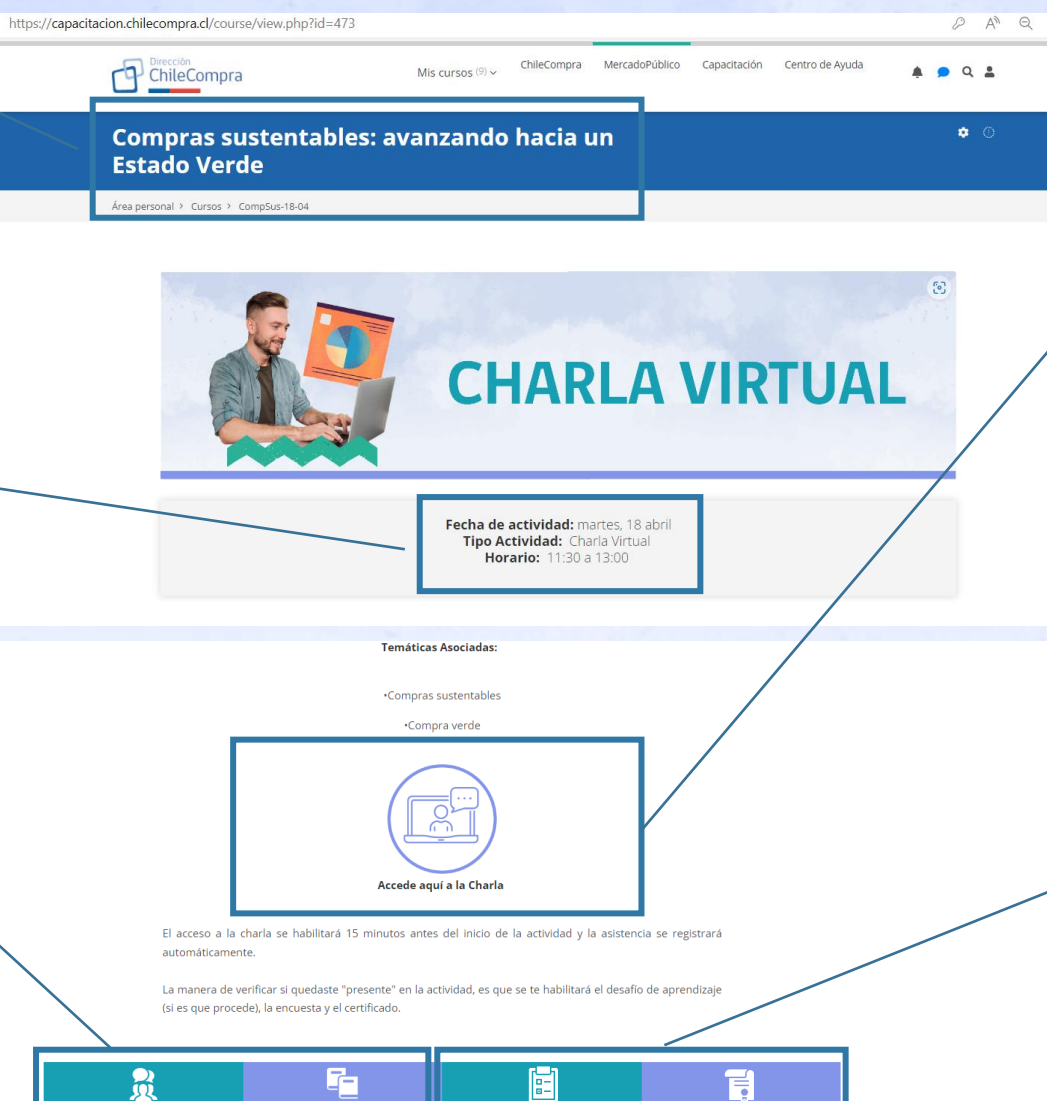

- 12. El día de la charla pueden acceder haciendo clic en el botón y tu asistencia quedará registrada automáticamente.
- Recuerda que si compartes este link con una persona que <u>no</u> <u>está inscrita en el curso, su</u> <u>asistencia no quedará</u> registrada.

14. Al culminar la charla se debe responder la encuesta y podrán descargar el certificado

# **Requisito Técnico N°11**

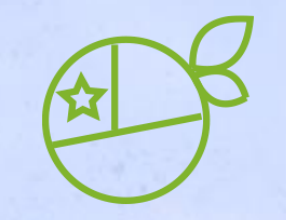

La gestión de Compras Sustentables:

- Participación de al menos el 30% de los usuarios de la Institución registrados en Mercado Público (www.mercadopublico.cl), en rol de supervisor y operador en las capacitaciones que provee la Dirección de Compras y Contratación Pública.
- Adicionalmente al porcentaje antes mencionado, se debe considerar la participación en dichas capacitaciones de al menos un funcionario/a designado por el/la Jefe/a de Servicio perteneciente a la planta directiva o que desempeñe funciones de jefatura en la Institución.
- La temática de estas capacitaciones son las compras sustentables, en base al Instructivo del Ministerio de Medio Ambiente.

## Edición de perfil de usuario

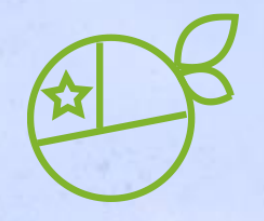

 Para poder identificar el funcionario designado por el/la Jefe/a de Servicio de cada Institución, se necesita que cada una de las personas que realicen el curso de Compras Sustentables, actualicen su perfil en el sitio de capacitación de ChileCompra

| P ChileCompra                | Mis cursos $^{(1)}$ ~                                                                                                    | ChileCompra MercadoPúb | ico Capacitación | Centro de Ayuda | A 🗩 🤉 🛔                                                       | 1. Editar perfil en este ícono                                                  |
|------------------------------|----------------------------------------------------------------------------------------------------|------------------------|------------------|-----------------|---------------------------------------------------------------|---------------------------------------------------------------------------------|
| ompras susten<br>stado Verde | tables: avanzando l                                                                                                    | hacia un               |                  |                 | æ                                                             |                                                                                 |
| /ar                          | nzando hacia un<br>Ogo<br>Usted se ha identificado como Andrea<br>XXXXXXXXXX-X<br>Perfil Cerrar sesión<br>Área personal<br>Perfil Calificaciones Mensajes Preference<br>Cerrar sesión | a Del Sol              |                  | 2.              | Verás tu info<br>que eres tu<br>(nombre y ru<br>Hacer clic en | prmación personal que valida<br>ú quien ha iniciado sesión<br>ut)<br>n "Perfil" |

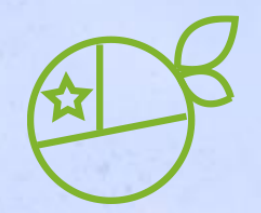

# Edición de perfil de usuario

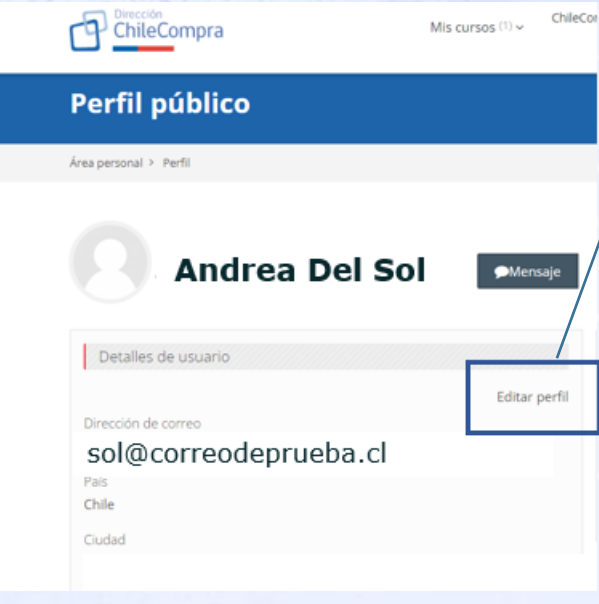

4. Hacer clic en "Editar perfil"

Andrea Del Sol

| Nombre              |                                                |
|---------------------|------------------------------------------------|
|                     |                                                |
| Apellido(s)         | ·                                              |
| Dirección de correo | 0                                              |
| Mostrar correo      | 0                                              |
| Ciudad              |                                                |
| Seleccione su país  | Chile \$                                       |
| Zona horaria        | Zona horaria del servidor (América/Santiago) 🗢 |
| Descripción         |                                                |
|                     | © 🖬 🗟 🍨 🛤 🖄                                    |

Expandir todo

 Verifica tus datos: Nombre, Apellidos, Dirección de correo y ciudad. Si todo está en orden sigue más abajo revisando la información de tu perfil.

# Edición de perfil de usuario

Otros campos

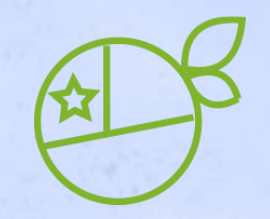

|   | e de compes                          |                                                                                                    |   |                                                                                             |
|---|--------------------------------------|----------------------------------------------------------------------------------------------------|---|---------------------------------------------------------------------------------------------|
|   | Género<br>Perfil<br>Correo Adicional | 0 () ()()() ()()()()()()()()()()()()()()()()()()()()()()()()()()()()()()()()()()()()()()()()()() | 6 | . Editar los siguientes campos y<br>agrega el RUT de la empresa o Rut<br>de la institución. |
|   | Teléfono Movil o Fijo                | 0                                                                                                    |   |                                                                                             |
|   | Rut Empresa o Rut<br>Institución     | 0                                                                                                    | 7 | . Agrega el nombre de la empresa u                                                          |
|   | Nombre Empresa                       |                                                                                                    |   | organismo publico                                                                           |
| Г | Cargo                                | θ                                                                                                    |   |                                                                                             |
| L | Región                               | 0                                                                                                    | 8 | . Agregar cargo y la región y luego                                                         |
|   | Certificación                        | +                                                                                                    |   | información personal" y listo.                                                              |
|   |                                      | Actualizar información personal Cancelar                                                                                                    |   | ,                                                                                           |

# Medición del indicador

Información a reportar en plataforma www.gestionaenergia.cl

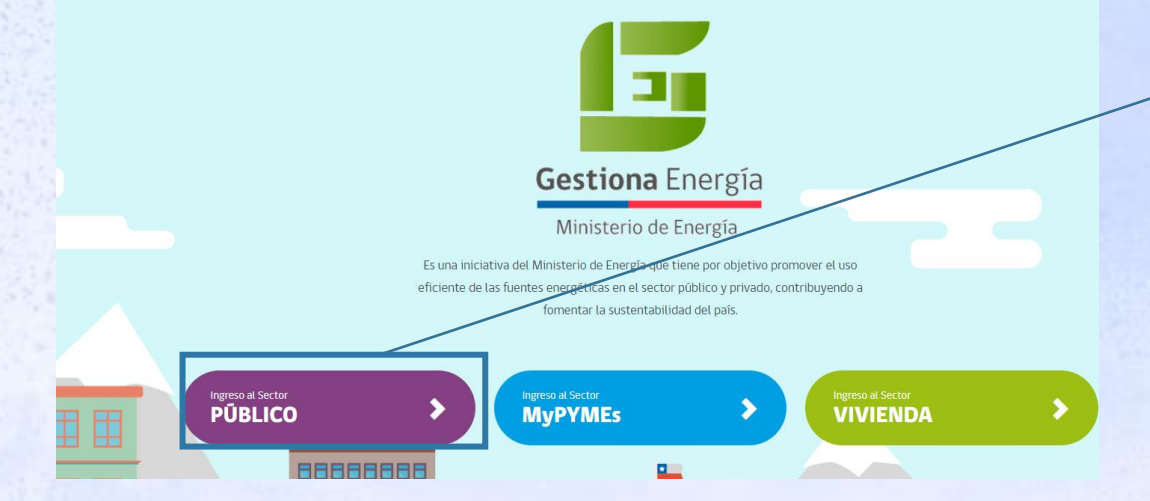

2. Hacer clic en "Plataforma de Gestión"

Gestiona Energia Ley 21.305 Preguntas Frecuentes Inicio ¿ Qué es ? Biblioteca Contacto Inicio / Biblioteca » Plataforma de Gestión Biblioteca ¿Cómo puedo ingresar a Gestiona Energía? Cambiar Contraseña **Ingresar Plataform** P Plataforma Gestiona Energía Sector de Capacitación ¿Cómo ingreso a la Plataforma Flota Pública Vehicular plataforma de consumo de Gestiona a Sector

sectorpublico.gestionaenergia.cl/?page\_id=15

B

1. Ingresar a www.gestionaenergia.cl y hacer clic en "Ingreso al Sector Público"

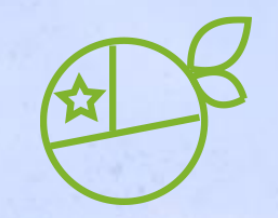

y contraseña, y hacer clic en

|     | Gestiona Energía<br>Ministerio de Energía |          | 3. Completar con correo       |
|-----|-------------------------------------------|----------|-------------------------------|
|     | lingreso                                  | $\neg$ / | f "ingresar"                  |
|     | Correo                                    |          |                               |
|     | email                                     |          |                               |
|     | Contraseña                                |          | 🖀 Inicio                      |
|     | contraseña                                |          |                               |
|     | Recuérdame 🗆                              |          | Edificio Unidad Mis Servicios |
|     | ¿Olvidó su contraseña? ¿Nuevo us          | auario?  | T Filtros                     |
|     | Ingresar                                  |          | Mi Unidad Servicio Prueba PMG |
|     |                                           |          |                               |
| 4 5 | eleccionar el módulo "información" y      | /        | Consumo                       |
|     | logo procionar "filtro" soloccionar y     |          |                               |
|     |                                           |          |                               |
| h   | acer clic en el Servicio                  |          | Estado Verde                  |
|     |                                           |          |                               |
|     |                                           |          | Reportes                      |
|     |                                           |          |                               |
|     |                                           |          |                               |
|     |                                           |          | Información                   |

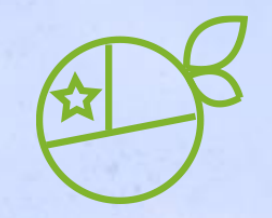

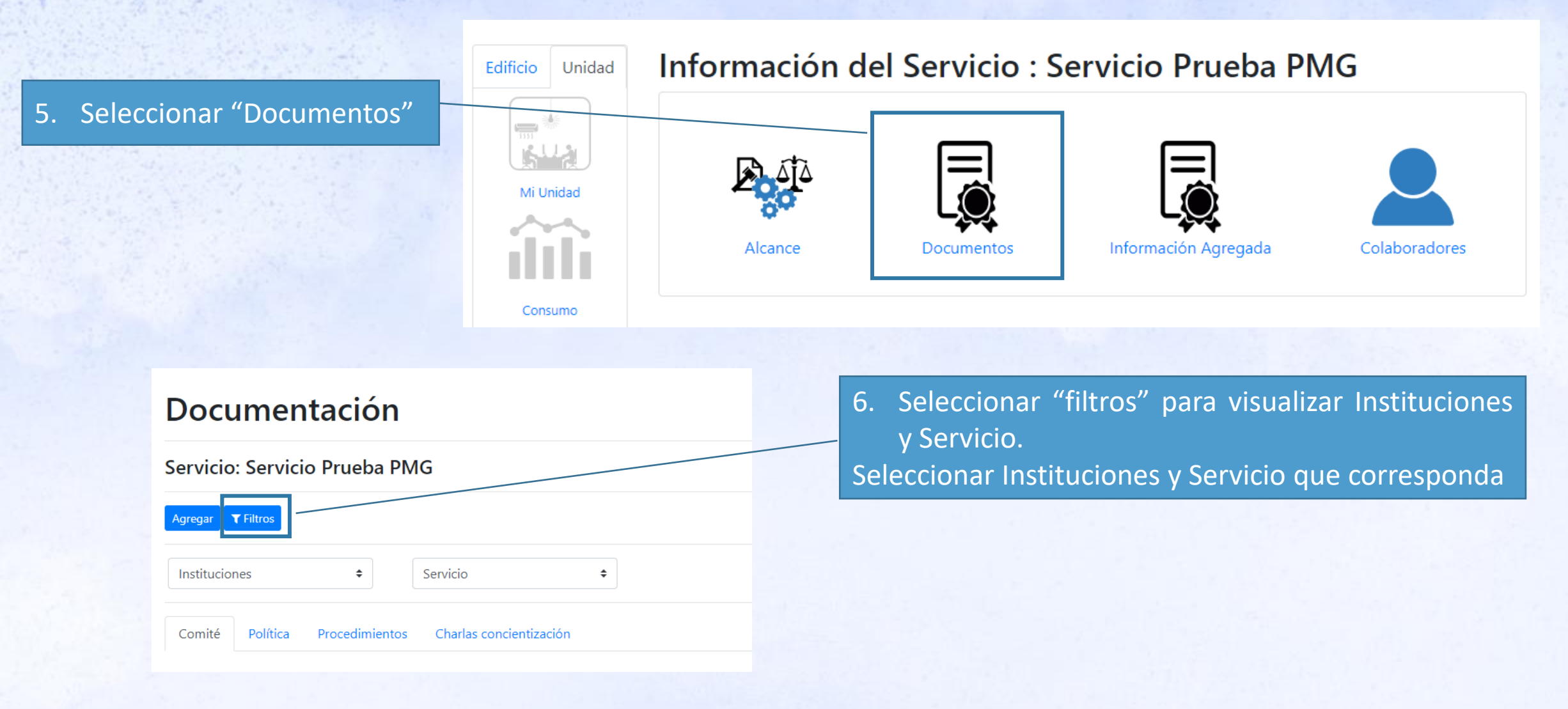

7. Hacer clic en "agregar"

| οςι      | Tipo de documento:                                                                                                    |
|----------|----------------------------------------------------------------------------------------------------|
| vicio    | Listado de colaboradores concientizados 2023 🔹                                                                                                    |
| egar 📘 ٦ | Seleccione<br>Resolución Comité<br>Acta de reuniones                                                                                                    |
| nisterio | Lista de Integrantes<br>Políticas<br>Difusión Interna                                                                                                    |
| mité     | Procedimiento formal de papel<br>Procedimiento Documentación Residuos - Certificados<br>Procedimiento Documentación Residuos - Sistemas<br>Procedimiento para dar de baja los bienes muebles<br>Procedimiento para Compras Sustentables |
| exi      | Listado de colaboradores concientizados 2023<br>Procedimiento reutilización de papel<br>medio_verificacion_cocientización_2023.xlsx                                                                                                    |
|          | Adjuntar documento:                                                                                                    |
|          | Seleccionar archivo Ninguno archivo selec.                                                                                                    |

#### Documentación

Servicio: Servicio Prueba PMG

| Agregar   | ▼ Filtros |                |                         |    |
|-----------|-----------|----------------|-------------------------|----|
| Ministeri | o Prueba  | \$             | Servicio Prueba PMG     | \$ |
| Comité    | Política  | Procedimientos | Charlas concientización |    |

8. Seleccionar de la lista desplegable de tipo de documento, la opción "Listado de colaboradores concientizados 2023"

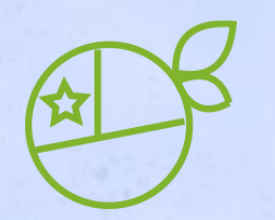

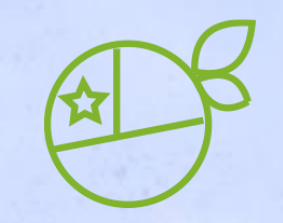

|            | Agregar Documento                                                                                                    | ×  |   |
|------------|----------------------------------------------------------------------------------------------------|----|---|
| Docι       | Tipo de documento:                                                                                                    |    |   |
| Servicio   | Listado de colaboradores concientizados 2023 🗸                                                                                         |    |   |
| Agregar    | Fecha:<br>dd-mm-aaaa                                                                                                    | ]  |   |
| Ministerio | Total de colaboradores concientizados                                                                                                  |    |   |
| Comité     | Total de colaboradores capacitados en mercado público                                                                                  |    | _ |
| No exi:    | Descargar Formato:<br>medio_verificacion_cocientización_2023.xlsx<br>Adjuntar documento:<br>Seleccionar archivo Ninguno archivo selec. |    |   |
|            | Cancelar Guard                                                                                                    | ar |   |

9. Seleccionar fecha de carga de la información

10. Ingresar el número de colaboradores capacitados en Mercado Público

11. Descargar formato "medio\_verificación\_concientización\_2023.xlsx

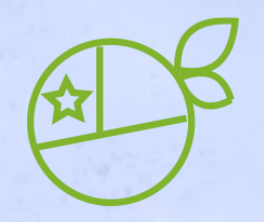

#### 12. Ingresar Nombre, Apellido, rut, email y Cargo o Perfil MP

| N°                     | Nombre | Apellido | rut | email | Cargo o Perfil MP |
|------------------------|--------|----------|-----|-------|-------------------|
| 1                      |        |          |     |       |                   |
| 2                      |        |          |     |       |                   |
| 3                      |        |          |     |       |                   |
| 4                      |        |          |     |       |                   |
| 5                      |        |          |     |       |                   |
| 6                      |        |          |     |       |                   |
| 7                      |        |          |     |       |                   |
| 8                      |        |          |     |       |                   |
| otal                   |        |          |     |       |                   |
| % de colaboradores     |        |          |     |       |                   |
| and a strengthened and |        |          |     |       |                   |

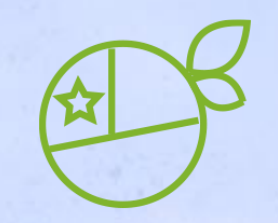

|            | Agregar Documento                                                 | ×  |
|------------|-------------------------------------------------------------------|----|
| Docι       | Tipo de documento:                                                |    |
| Servicio   | Listado de colaboradores concientizados 2023 🗸 🗸                  |    |
|            | Fecha:                                                            |    |
| Agregar    | dd-mm-aaaa 🗖                                                      |    |
| Ministerio | Total de colaboradores concientizados                             |    |
| Comité     | Total de colaboradores capacitados en mercado público             |    |
| No exi     | Descargar Formato:<br>medio_verificacion_cocientización_2023.xlsx |    |
|            | Adjuntar documento:                                               | 7/ |
|            | Seleccionar archivo Ninguno archivo selec.                        |    |
|            | Cancelar Guarda                                                   | ar |

13. Adjuntar archivo con información cargada y presionar "guardar"

# Documentación a generar por la Red

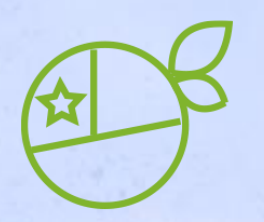

En el mes de Abril, la Red de Expertos realizará un envío a cada Institución de la siguiente información:

- 1. Usuarios registrados en Mercado Público activos, con los perfiles de Supervisor y Operador
- 2. Usuarios que se han capacitado en el curso de Compras Sustentables al 31 de marzo 2023 (**debidamente inscritos** en el sitio de Capacitación de ChileCompra)

Con la idea de que quienes cumplen el rol de Administrador de Mercado Público regularicen información (desactiven a quienes corresponda, por ejemplo) y que las Instituciones tengan claridad de cómo van respecto al 30% exigido por el requisito técnico más el funcionario que debe ser designado por el o la Jefe de Servicio.

# **Muchas gracias!**

Angelina Zúñiga – Dirección de Compras y Contratación Pública Abril 2023

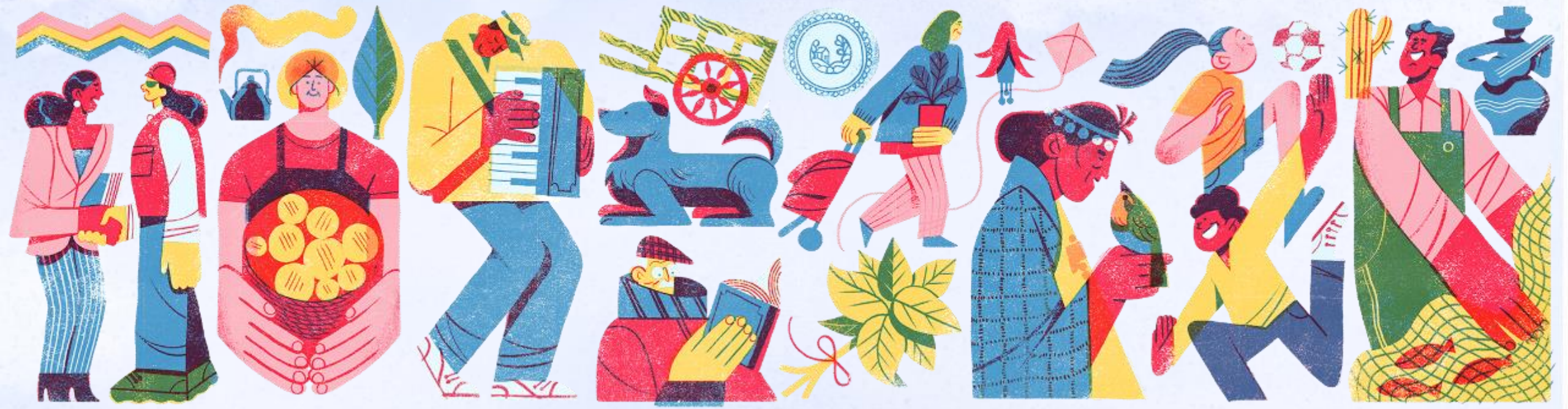